# **INSCRIPCIÓN PROGRESAR** Nivel Superior

### 1. Ingresá a www.argentina.gob.ar/progresar

| ooogle          |   | × +                                                           |     |  |  |
|-----------------|---|---------------------------------------------------------------|-----|--|--|
| $\rightarrow$ G | ۲ | www.argentina.gob.ar/progresar                                |     |  |  |
|                 | ۲ | Progresar   Argentina.gob.ar - www.argentina.gob.ar/progresar |     |  |  |
| ſ               | Q | ۹ www.argentina.gob.ar/progresar - Búsqueda de Google         |     |  |  |
|                 |   |                                                               |     |  |  |
|                 |   | ٩                                                             | •   |  |  |
|                 |   | Q<br>Buscar con Google Voy a tener suerte                     | † O |  |  |

2. Ingresá a Inscripción Nivel Superior y creá tu usuario.

| 眉                                                                            |                                                                                            | ₿<br>C                                                      |
|------------------------------------------------------------------------------|--------------------------------------------------------------------------------------------|-------------------------------------------------------------|
| Progresar Obligatorio<br>Finalización de la escuela primaria y<br>secundaria | <b>Progresar Superior</b><br>Carreras terciarias, universitarias y<br>Progresar Enfermería | <b>Progresar Trabajo</b><br>Cursos de formación profesional |
| 9 : Oué es Progresar?                                                        | - Bequisitos                                                                               | Preguntas Frequentes                                        |

| entina.gob.ar                                                                           | Iniciar sesión                                                        |                                                                  |
|-----------------------------------------------------------------------------------------|-----------------------------------------------------------------------|------------------------------------------------------------------|
|                                                                                         | Si ingresás por primera vez,<br>debés crear un <u>nuevo usuario</u> . |                                                                  |
|                                                                                         | Usuario Progresar<br>Contraseña ·····                                 |                                                                  |
| Queremos acompañ<br>la educación superio<br>las necesidades de o<br>educación, la perma | <u>Olvidė mi contraseña</u>                                           | s, que continúen en<br>atal en el sentido de<br>s de acceso a la |

En el caso de que ya hayas realizado la inscripción años anteriores ingresá con tu usuario o CUIT y contraseña.

## ¡Comencemos la inscripción!

La podrás realizar completando los siguientes pasos:

| ¡Te damos la bienvenida, Pedro!                                                                                                    |
|----------------------------------------------------------------------------------------------------|
| La inscripción es totalmente online a través de este único formulario.                                                                                                    |
| Debés seguir estos 3 pasos:<br>En 1.Datos personales, completá tu información y hacé clic en Actualizar datos.<br>En 2.Encuesta, cliqueá el botón Encuesta, completá tu información y hacé clic en Finalizar.<br>En 3.Datos académicos, completá el formulario y hacé clic en Guardar datos académicos.<br>Por último, hacé clic en el botón Enviar formulario. |
| Tu solicitud estará completa una vez que termines estos 3 pasos y envíes el formulario.                                                                                                    |
| No olvides ingresar a ANSES para verificar que tus datos personales y los de tu grupo familiar estén actualizados. La asignación de<br>sucursal bancaria para el pago se realiza en función de los datos de domicilio allí registrados.                                                                                                    |
| La información proporcionada en el formulario de inscripción tiene carácter de declaración jurada y la falsedad de los datos vertidos ella tendrá como consecuencia la imposibilidad de inscribirte a la beca.                                                                                                    |
|                                                                                                    |
|                                                                                                    |
|                                                                                                    |

#### 1. Datos personales

Completá con tus datos todos los campos de la pantalla.

Si sos una persona con alguna discapacidad, perteneciente a un pueblo indígena o refugiada deberás adjuntar la documentación que lo avale.

| CUIII                                                                           | DNI                                                         | Usuario                                 |                                       |
|---------------------------------------------------------------------------------|-------------------------------------------------------------|-----------------------------------------|---------------------------------------|
| Apellido                                                                        | Nombre completo                                             |                                         |                                       |
| Fecha de nacimiento                                                             | Sexo / Género (según DNI)                                   | País de nacimiento                      |                                       |
| Calle/Pasaje                                                                    | Nro/Casilla                                                 | Piso                                    | Dpto                                  |
| Provincia Ciudad Autónoma de Buenos Aires 🗸                                     | Departamento                                                | Localidad                               | · · · · · · · · · · · · · · · · · · · |
| Código postal                                                                   | Correo electrónico                                          |                                         |                                       |
| Teléfono celular +54                                                            | Teléfono fijo +54                                           |                                         |                                       |
| ¿Pertenecés a uno de los siguientes grupos priorizados? Pueblos Indígenas       | ~                                                           |                                         |                                       |
| ¿Estudiás en contexto de encierro? (Art. 55 a 59, Ley 26206 de Educación Nacion | II) No 🗸                                                    |                                         |                                       |
| La información y/o datos aquí vertidos tienen carácter de declaración jurada    | . La falsedad de los mismos tendrá como consecuencia la imp | posibilidad de otorgamiento de la beca. |                                       |
|                                                                                 |                                                             |                                         | Actualizar datos                      |

#### 2. Encuesta

La información es confidencial y no incidirá en la adjudicación de la beca.

| aso 1: Datos generales                                   |                                               |                            |             |   |
|----------------------------------------------------------|-----------------------------------------------|----------------------------|-------------|---|
| énero autopercibido. Seleccioná una de las respuestas.   | Seleccioná.                                   | ~                          |             |   |
| e reconocés afrodescendiente o tenés antepasados de o    | rigen afrodescendiente o africano (madre, pac | Ire, abuelos, bisabuelos)? | Seleccioná. | v |
| e reconocés descendiente o perteneciente a un pueblo o   | riginario? Seleccioná una de las respuestas.  | Seleccioná.                | *           |   |
| e reconocés descendiente o perteneciente al pueblo gitar | no o rom? Seleccioná. 🗸                       |                            |             |   |
|                                                          |                                               |                            |             |   |

#### **3.** Elegir línea de beca

| Ingresá a la línea de beca que | querés solicitar.                         |                                         |  |
|--------------------------------|-------------------------------------------|-----------------------------------------|--|
|                                | progres <u>ar</u>                         | progres <u>ar</u><br>Enfermería         |  |
|                                | Nivel universitario y<br>no universitario | Progresar<br>Enfermeria<br>(Ex PRONAFE) |  |
|                                |                                           |                                         |  |

#### 4. Datos académicos

Completá con tus datos los campos de la pantalla.

| BECAS PROGRESAR - Inscripción                                                                                                    |                                              |
|----------------------------------------------------------------------------------------------------|----------------------------------------------|
| Tipo de institución Nivel universitario (Institutos Universitarios, Universidades Nacionales o Provinciales)                                                                                                    | ~                                            |
| Institución Seleccioná tu institución 🗸 Unidad                                                                                                    | académica Seleccioná la unidad académica 🗸 🗸 |
| Carrera Seleccioná la carrera                                                                                                    | ~                                            |
| Año de ingreso a la institución 2024 🗸 Materias aprobadas en el último año 0                                                                                                    | v                                            |
| Cantidad de materias aprobadas TOTAL 0 ~                                                                                                    |                                              |
| Este formulario tiene carácter de declaración jurada y la omisión o falsedad de los datos declarados serán causal de rechazo de la sol<br>El envio de este formulario implica la aceptación de los términos y condiciones establecidos en el reglamento general del programa.<br>Acepto los términos y condiciones establecidos en el reglamento general del programa<br>El Finaliz | situd o cese del beneficio.<br>r formulario  |
| x Volver at menú anterior                                                                                                    |                                              |
| Progresar enfermería (Ex PRONAFE) - Inscripción                                                                                                    |                                              |
| Tipo de institucion Nivel universitario (institutos Universitarios, Universidades Nacionales o Provinciales)                                                                                                    |                                              |
| Institución Seleccioná tu institución VIII da                                                                                                    | académica Seleccioná la unidad académica 🗸   |
| Carrera Seleccioná la carrera                                                                                                    | ~                                            |
| Año de Ingreso a la Institución 2024  Materias aprobadas en el último año 0  Cantidad de materias aprobadas TOTAL 0                                                                                                    | <b>v</b>                                     |
| Este formulario tiene caràcter de declaración jurada y la omisión o falsedad de los datos declarados serán causal de rechazo de la soli<br>El envío de este formulario implica la aceptación de los términos y condiciones establecidos en el reglamento general del programa.<br>Acepto los términos y condiciones establecidos en el reglamento general del programa              | situd o cese del beneficio.<br>r formulario  |
| X Volver al menú anterior                                                                                                    |                                              |

Tu inscripción será efectiva cuando aceptes los términos y condiciones y hagas clic en **Finalizar inscripción.** 

Una vez finalizada la inscripción descargá el comprobante.